## Tutoriel : faire suivre ses mails vers un mail perso

## Zymba :

Aller sur le site depuis un ordinateur (la version mobile ne permet pas ce réglage): <u>https://zcs.sorbonne-universite.fr</u> S'authentifier avec le numéro d'étudiant.

Cliquer sur l'onglet « Préférences » puis sur « Mail » dans la colonne de gauche.

Saisir un mail personnel dans la zone de saisie « Faire suivre une copie à : » (attention : avec hotmail, par exemple, les mails venant de la Sorbonne peuvent être classés dans les indésirables)

Pour alléger votre messagerie de la Sorbonne, vous pouvez cocher la case « Supprimer la copie locale du mail »

| Mail Contacts                         | Calendrier Tâches Préférences                                                                                        |  |
|---------------------------------------|----------------------------------------------------------------------------------------------------|--|
| Enregistrer Annuler                   | Annuler les modifications                                                                                            |  |
| <ul> <li>Préférences</li> </ul>       | L Double-cliquer pour ouvrir le mail dans une nouvelle fenêtre                                                       |  |
| 🔯 Général                             | Toujours afficher l'heure de rçception dans la liste des courriels                                                   |  |
| Comptes                               | Images : Dans les mails HTML, afficher automatiquement les images extérieures                                        |  |
| 🖂 Mail                                | Panneau de lecture : <ul> <li>Marquer les messages comme lus immédiatement dans le panneau de lecture</li> </ul>     |  |
| T Filtres                             | O Marquer les messages du panneau de lecture comme lus au bout de 0 seconde(s)                                       |  |
| 🥜 Signatures                          | O Ne pas marquer comme lus les messages dans le panneau de lecture                                                   |  |
| 👆 Hors du bureau                      | Sélection de message :                                                                                               |  |
| 🤣 Adresses acceptées                  | O Sélectionner le message au-dessus du message supprimé ou déplacé                                                   |  |
| 🔒 Contacts                            | O Sélectionner le message suivant en fonction de sélections précédentes (monter ou descendre)                        |  |
| Calendrier                            | Couleur associée au message : 🗆 Définissez la couleur des messages et des conversations selon la couleur des balises |  |
| 占 Partage                             |                                                                                                    |  |
| 🛕 Notifications                       | Recherche Mail par défaut : in:inbox                                                                                 |  |
| Périphériques et applis               | conr                                                                                                    |  |
| 🔄 Importer/Exporter                   | Réception des mails                                                                                                  |  |
| A Raccourcis                          |                                                                                                    |  |
| Z Zimlets                             | Arrivee d'un mail : Faire suivre une copie à :                                                                       |  |
|                                       | Entrez adresse mail                                                                                                  |  |
| └── Supprimer la copie locale du mail |                                                                                                    |  |
| Envoyer un mail de notification à :   |                                                                                                    |  |
|                                       | Entrez adresse mail                                                                                                  |  |

## Pour les étudiants sur courriel.upmc.fr

Aller sur le site : <u>https://courriel.upmc.fr</u> S'authentifier avec le numéro d'étudiant.

Cliquer sur « Options » puis sur « Filtre »

| 4                     |   |  |  |
|-----------------------|---|--|--|
| 🗆 – 😽 Horde           |   |  |  |
| 🗆 🖂 Courrier dynamiqu |   |  |  |
|                       |   |  |  |
|                       |   |  |  |
| ⊡ <b>%</b> Options    |   |  |  |
|                       | L |  |  |
| Carnet d'adress       |   |  |  |
| Courrier              |   |  |  |
|                       |   |  |  |
|                       |   |  |  |
| Déconnexion           |   |  |  |
| )                     |   |  |  |

Puis cliquer sur « Transfert » (haut de page)

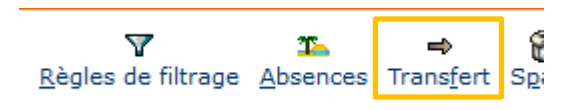

Saisir un mail personnel vers lequel seront transférés les mails arrivant dans cette boîte

## Transfert 🔯

| Garder une copie des messages<br>dans ce compte? |                                 |
|--------------------------------------------------|---------------------------------|
| Adresse(s) de redirection :                      |                                 |
| Enregistrer Sauvegarder et Désactiver            | Retour vers la liste des règles |